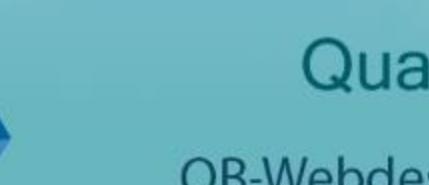

#### Quadro Byte Zrt.

QB-Webdesk használati útmutató

Quadro Byte Zrt.

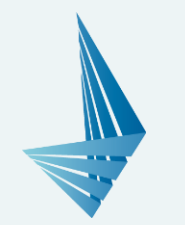

## QB-Webdesk, online ügyfélkapcsolati rendszer

A Quadro Byte Zrt. a partnerei részére biztosított szolgáltatásai közül kiemelten fontosabbnak tartja az **ügyfélszolgálati kapcsolattartás**t. A szolgáltatás színvonalának emelése érdekében egy **új online bejelentési lehetőséget szeretnénk biztosítani Önnek**, ezzel egyszerűsítve a bejelentés folyamatát, s gyorsítva annak feldolgozását.

QB-Webdesk rendszerünk a <u>webdesk.qb.hu</u> címen található, ahol felhasználóink egy gyors és átlátható felületen rögzíthetik a megoldandó kéréseket.

A rendszer használatához előzetes regisztráció szükséges. Működés szempontjából kétfajta felhasználói szintet különböztetünk meg:

- "Master felhasználó", amelyet minden esetben a Quadro Byte Zrt. munkatársai rögzítenek be a rendszerbe. A "Master felhasználó bejelentési, karbantartási és nyilatkozattételi jogosultsággal is rendelkezik.
- > "Felhasználó", amelyet a Master felhasználó rögzít, bejelentési jogosultsággal rendelkezik.

Az alábbiakban áttekintjük a fő beállítási és eset rögzítési funkciókat.

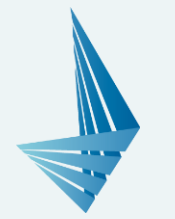

# Regisztráció/belépés

A Master felhasználó rendszerbe kerüléséről cégünk munkatársai gondoskodnak előre egyeztetett adatok alapján. Minden ügyfelünknek egy Master felhasználója lehet, amelyet mi regisztrálunk. A regisztrációhoz név és email cím megadása szükséges.

A rendszerbe kerülést követően a megadott email címre egy automatikus üzenetet küld a rendszer, amely az első belépéshez szükséges jelszót is tartalmazza. Az első belépést követően az automatikusan generált jelszót meg kell változtatni, erre belépés után a felületen azonnal lehetőség nyílik.

Az első sikeres belépést és jelszómódosítást követően a további belépés a bejelentkezési felületen a regisztrált email cím és saját jelszó páros megadásával lehetséges.

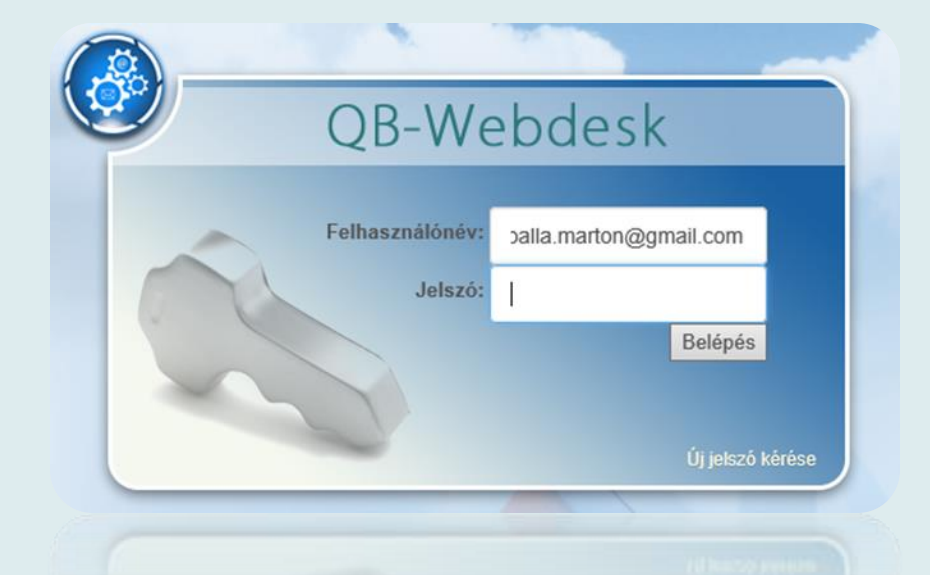

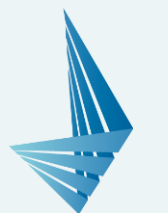

### Felhasználói felület

| QB Webdesk                                                                                  | U        | ser Marci | Jelszó módosítás | Kijelentkezés |  |  |  |  |
|---------------------------------------------------------------------------------------------|----------|-----------|------------------|---------------|--|--|--|--|
| A megnyitás dupla klikkel történikl                                                         |          |           |                  |               |  |  |  |  |
| Telephelyek listája □ Patika @ Élelmezés □ QB Host □ Egyéb □ GYSE / Fitotéka □ Közös 🔳 III・ |          |           |                  |               |  |  |  |  |
|                                                                                             | Keresés  |           |                  |               |  |  |  |  |
| Telephely megnevezése                                                                       | Város 🗧  | Terület   | \$ Leve          | elezési azo 🔶 |  |  |  |  |
| QB-Élelmezés Teszt központ 1                                                                | Budapest | Élelmezés | 1test            | kp            |  |  |  |  |
| QB-Élelmezés Teszt központ 2                                                                | Budapest | Élelmezés | 2test            | kp            |  |  |  |  |
| Megjelenítve 1 - 2 / 2 összesen                                                             |          |           |                  |               |  |  |  |  |

Telephely választáskor a jobb oldali nézetet kapjuk, amelyben új kontakt adatok adhatók meg, új eset rögzíthető, illetve a hibajegy archívumban láthatók a korábbi lezárt esetek. Belépést követően a telephelyek listája látható, amely lista nem szerkeszthető, ezt cégünk munkatársai rendelik össze a felhasználóval.

| Teszt közpon      | t 2 1037, Budapest Bokor u. 9  | -11. (2testkp) | 1                                                                                                    |  |
|-------------------|--------------------------------|----------------|----------------------------------------------------------------------------------------------------|--|
| Fájl Feltöltése   | 2 Nyilatkozat benyújtás        |                |                                                                                                    |  |
| Telephelyhez tart | ozó cég<br>ØCég hozzárendelése |                | Telephelyhez tartozó kontaktok és személyek<br>O Új Kontakt                                                         |  |
|                   |                                |                | Belépésre jogosult személyek       Master Balla M [Master felhasználó]     -       user balla m (Felhasználó)     - |  |
| yitott esetek 🔒   | • Új eset 📓 Hibajegy archívum  |                | Megjelenítve 1 - 2 / 2 összesen                                                                                     |  |
| lipus             | ¢ Tårgy                        | Felvétel ideje |                                                                                                    |  |
| -                 |                                |                | 90 <sup>.</sup>                                                                                                    |  |

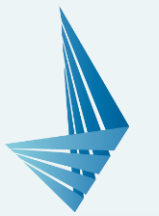

### Eset rögzítése

| Új eset felvétele  | •                                                                                                    | > |
|--------------------|----------------------------------------------------------------------------------------------------|---|
| Tárgy:             | Nem indul a program                                                                                                    |   |
| Hibajegy<br>típus: | - Eset<br>Hibajegy                                                                                                    |   |
| Leírás:            | A program indításakor futási hiba jelentkezik.<br>További kérdés esetén a 436-9932-es telefonszámon érnek el.<br>Üdvözlettel:<br>Tesz Elek |   |
|                    | <ul> <li>Rögzítés</li> </ul>                                                                                                    |   |

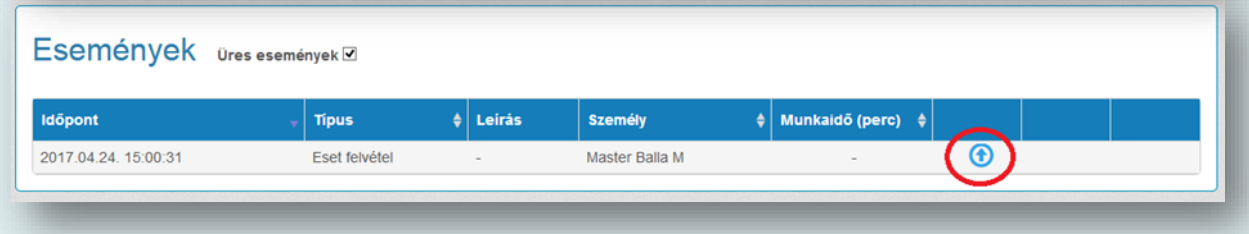

- Új Eset rögzítésénél jelenleg "hibajegy" típusú leadásra van lehetőség, erre a rögzítésnél rá kell kattintani.
  - A Leírás résznél van lehetőség bővebben kifejteni a bejelentés jellegét.
  - Rögzítés után az Esetet rendszerünk automatikus elmenti, és annak beérkezéséről a rendszergazdákat tájékoztatja.
- Rögzítést követően a Nyitott esetek ablakban az Esetre kattintva követhető nyomon az eset "életútja".
- Amennyiben az írásos bejelentés szöveges része nem hordozna elég információt, lehetősége van fájl csatolására is. Itt képernyőmentéseket, listákat tudnak nekünk feltölteni (bal oldalon lent piros karikával megjelölve).
- Amennyiben az Eset lezárásra került, a Hibajegy archívum gomb alatt megtalálható és áttekinthető a megoldási folyamat.

Reméljük, az új online ügyfélkapcsolati rendszer használatával egyszerűbb bejelentési lehetőséget teremtettünk Önöknek!

A rendszerrel kapcsolatos észrevételeiket az <u>elelem@qb.hu</u> email címen, vagy a +36 1 436 9932-es ügyfélkapcsolati számon várjuk.